## To install the "Wabbitemu" graphing calculator emulator on your PC, go to

<u>http://wabbit.codeplex.com/</u> and save the executable in a convenient location.

When you run the executable, you will see the menu below. Select "Create a ROM image using open source software"

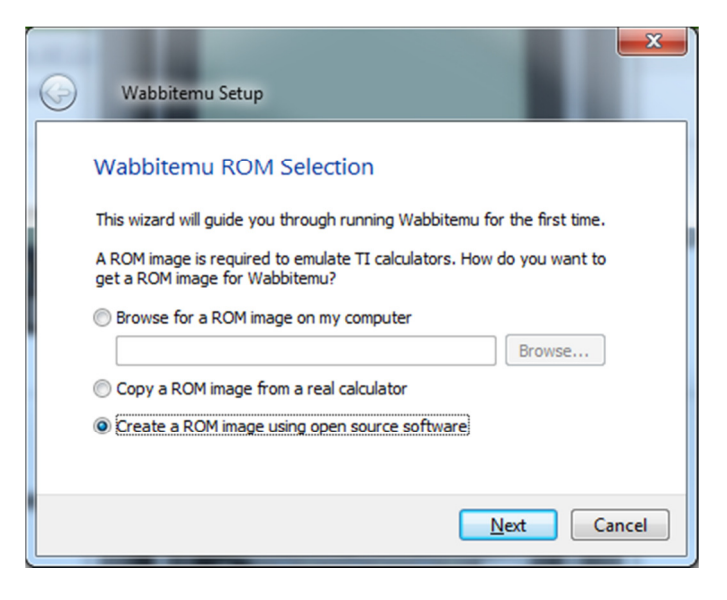

Next, for the Calculator Type, select "TI-84 Plus SE":

| Calculator | Туре                      |               |  |
|------------|---------------------------|---------------|--|
| Model      | calculator would you like | to emulate?   |  |
| © TI-73    | TI-83 Plus                | TI-84 Plus SE |  |
| 🔘 TI-82    | TI-83 Plus SE             | 🔘 ТІ-85       |  |
| 🔘 ТІ-83    | TI-84 Plus                | O TI-86       |  |
|            |                           |               |  |
|            |                           |               |  |

You will then be prompted to make an OS Selection. Select the option to download the OS files from TI's website and select the TI OS version "OS 2.53 MP":

| Wabbitemu Setup                                                                                                    |
|----------------------------------------------------------------------------------------------------|
| OS Selection<br>A calculator OS file is required in addition to a ROM image to emulate TI<br>calculators. How do you want to obtain an OS for Wabbitemu?<br>Obwinload OS files from TI's website (I agree to TI's terms)<br>TI OS version: OS 2.43<br>OS 2.43<br>Browse for OS files cos 2.53 MP<br>Browse |
| <u>Finish</u> Cancel                                                                                                    |

Next, save the ROM to your hard drive. The default selection of "Libraries | Documents | Tools" is sufficient.

When you start the Wabbitemu executable, you should see a window like the one below. Select "Calculator | Enable Skin" to see the whole calculator.

| ۵ w    | abbite | mu                          | ×  |
|--------|--------|-----------------------------|----|
| File   | Edit   | Calculator Debug Help       |    |
|        |        | Enable Skin<br>Enable Sound |    |
|        |        | Pause Emulation<br>Speed    | •  |
|        |        | Connect To                  |    |
| FPS: - |        | Variables                   | .: |

If you have any questions or problems, don't hesitate to contact me by email: chanc@edmonds.wednet.edu.